#### Welcome to Windows 10

#### A New Look

Old Start Menu

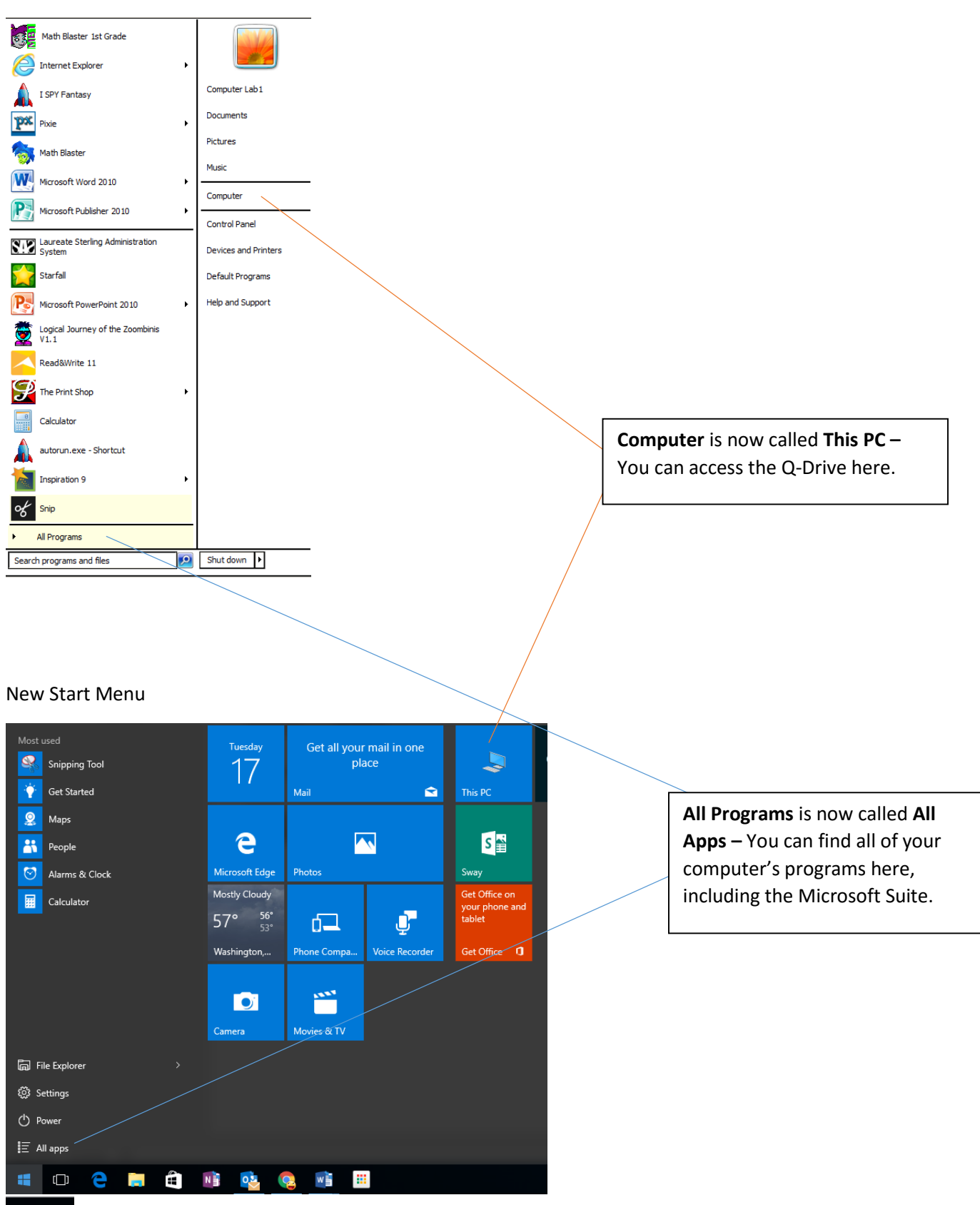

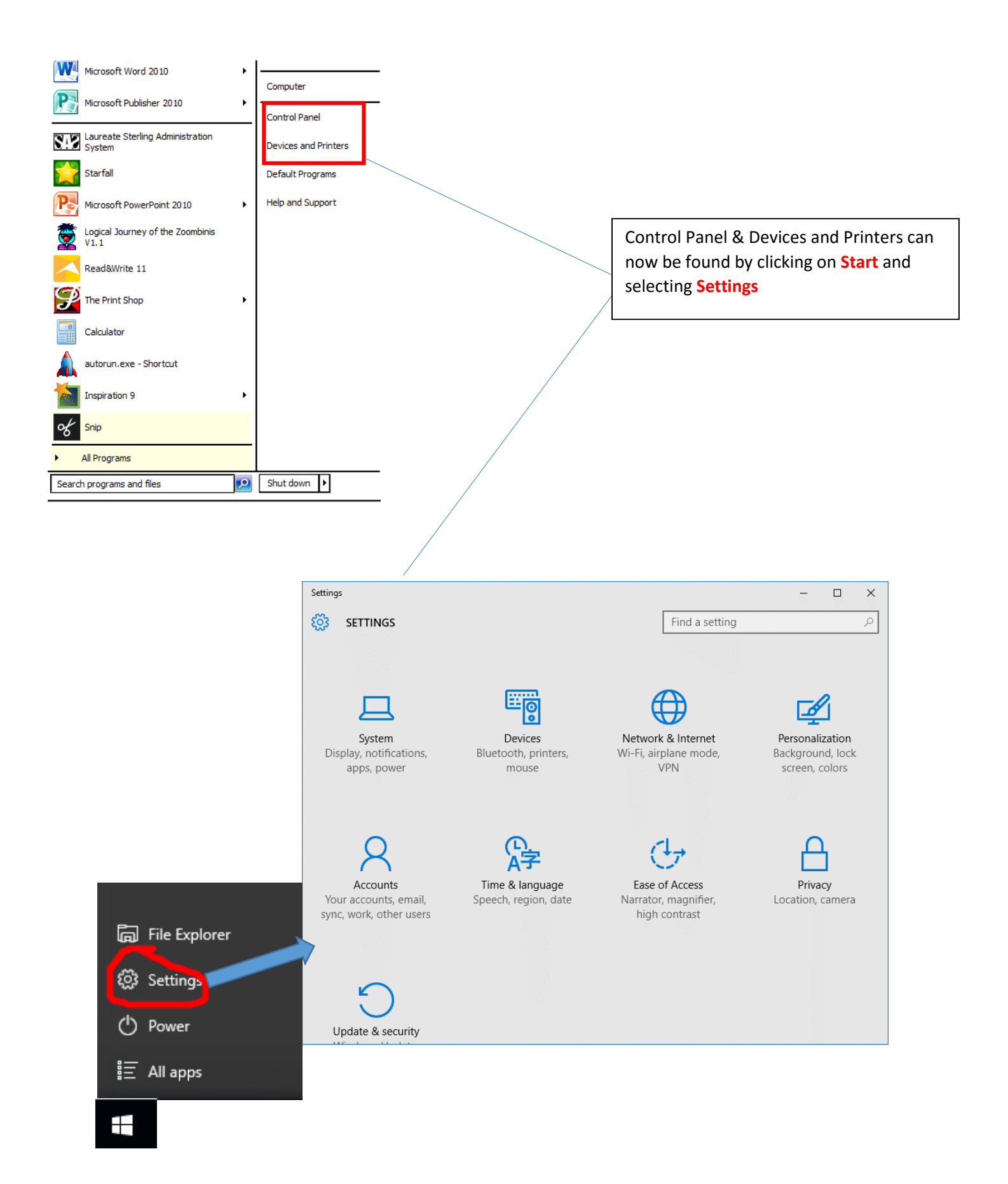

# **Customizing your Start Menu and Desktop**

If you use a program often, you may want to pin it to your Start Menu, Taskbar, or Desktop

#### Pinning to your Start Menu & Task Bar

- 1. Click on Start
- 2. Select All Apps
- 3. Find the program that you would like to pin
- 4. Right click on the program
- 5. From here you can choose to pin to Start
- 6. If you scroll down to More, you can choose to Pin to Taskbar.

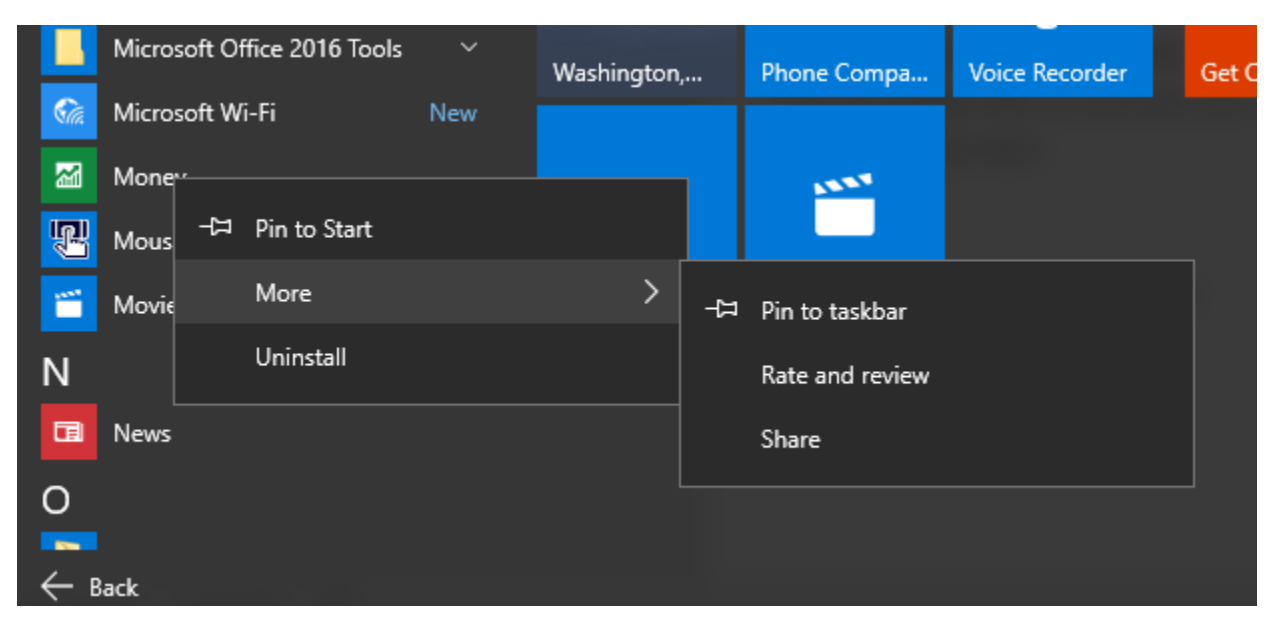

## **Pinning to your Desktop**

In order to Pin to the Desktop, a program must be in the Start Menu (see above directions). From the Start Menu, you simply drag the item that you would like to pin to the desktop.

## Saving an item (from Microsoft Suite or other program)

- 1. Go to File Save As
- 2. Select This PC
- 3. Choose where you would like to save your file.

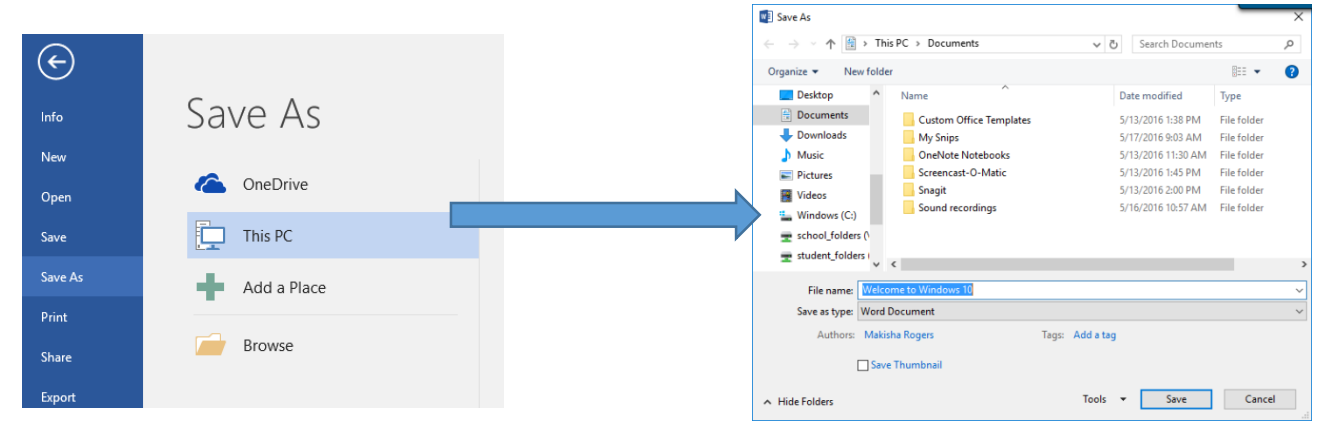

# Can't find a program on your PC?

Use the address bar located at the bottom of your screen on the taskbar. Type in the name of the program you are looking for and it should pull up.

| A       |      |                    |
|---------|------|--------------------|
| Address | word | $\vee \rightarrow$ |
|         |      |                    |